## e-ADM CMS Access Users

The following instructions will assist you with reviewing **CMS Access** for e-ADM users.

- 1. Go to <u>www.e-adm.com</u> or <u>https://admin.e-adm.com</u> (direct link to Admin page).
- Login with your e-ADM username and password. Note: This must be your own e-ADM account. If you do not have your own e-ADM account, please contact Patrick Garrett (garrett@admworld.com) for Grain locations or Eric Blake (eric\_blake@admworld.com) for Processing locations. Other ADM location requests should go through your technology liaison to request an e-ADM account.
- Once you have successfully signed on to e-ADM, you may need to navigate to the admin page if you did not directly link to it (<u>https://admin.e-adm.com</u>). Scroll to the bottom of the e-ADM homepage and click on the e-ADM Admin link to get to the admin page.

www.admworld.com Set As Default Home Page Add to Favorites e-ADM Admin

Copyright \* 2000 Archer Daniels Midland. All Rights Reserved. Designated trademarks and brands are the property of their respective owners

Use of this website constitutes acceptance of the Terms of Use Agreement and the Privacy Policy.

4. Place your mouse pointer over the Tools menu and select CMS Access Users.

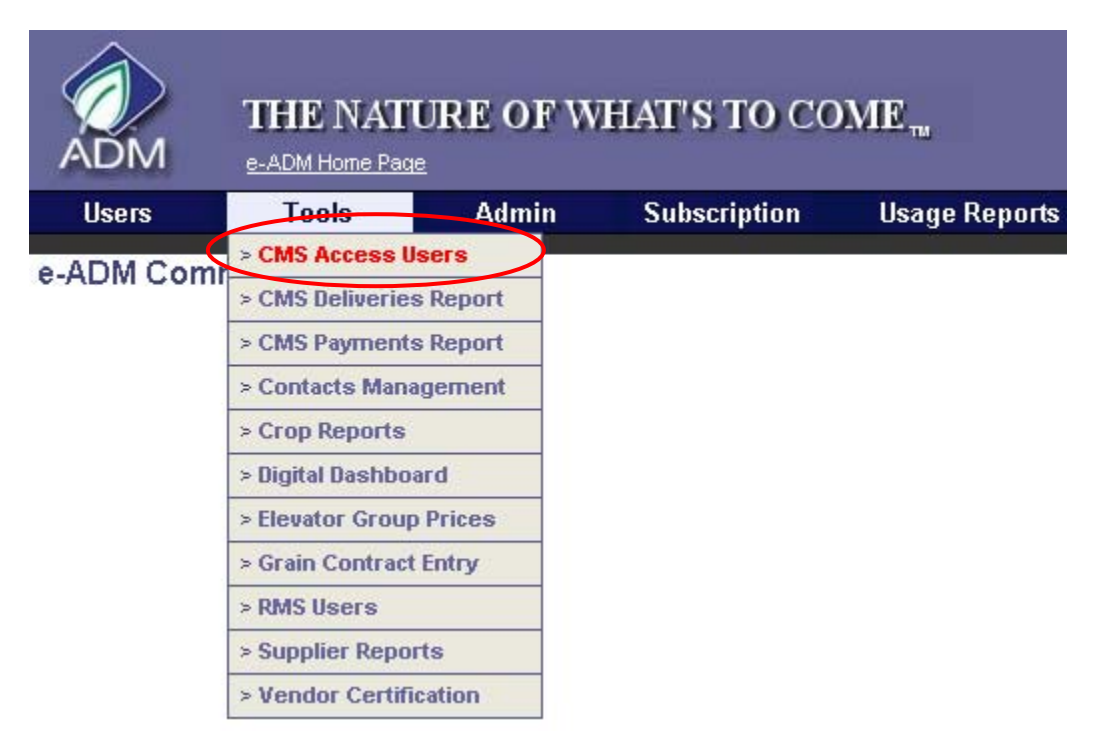

5. Type an e-ADM login in the **User ID** field and click on **Show Security** to see a report of their CMS security. When you click on this link, the page will load with your CMS security as a default.

#### **CMS Warehouse User Security**

| User ID | A350103 | Show Security |
|---------|---------|---------------|
|         |         |               |

(submit empty to get all user security list)

#### **IDENTIFIERS HELD BY A350103**

| Company | Location |
|---------|----------|
| 10      | 100      |
| 10      | 250      |
| 10      | 284      |
| 10      | 551      |
| 10      | CLM      |

### **CMS Deliveries Report**

ADM employees can now query the ADM CMS data warehouse for vendor delivery reports. To enter **CMS Deliveries Reports**, log on to e-ADM with your e-ADM username and password.

Once you have logged on, scroll to the bottom of the e-ADM homepage and click on the **e-ADM Admin** link.

| www.admworld.com                             | Set As Default Home Page                   | Add to Favorites               | e-ADM Admin           |
|----------------------------------------------|--------------------------------------------|--------------------------------|-----------------------|
| Copyright * 2000 Archer Daniels Midland. All | Rights Reserved. Designated trademarks and | brands are the property of the | ir respective owners. |

Use of this website constitutes acceptance of the Terms of Use Agreement and the Privacy Policy.

From the Admin site, select CMS Deliveries Report from the Tools menu.

| ADM   | THE NATU            | RE OF W | HAT'S TO CC  | ME <sub>m</sub> |  |
|-------|---------------------|---------|--------------|-----------------|--|
| Users | Tools               | Admin   | Subscription | Usage Reports   |  |
|       | > CMS Deliveries R  | teport  |              |                 |  |
|       | > CM5 Payments R    | teport  |              |                 |  |
|       | > Contacts Manage   | ement   |              |                 |  |
|       | > Crop Reports      |         |              |                 |  |
|       | > Digital Dashboard | 1       |              |                 |  |
|       | > Elevator Group P  | rices   |              |                 |  |
|       | > Grain Contract Er | ntry    |              |                 |  |

At this point, you will see the following menu: (next page)

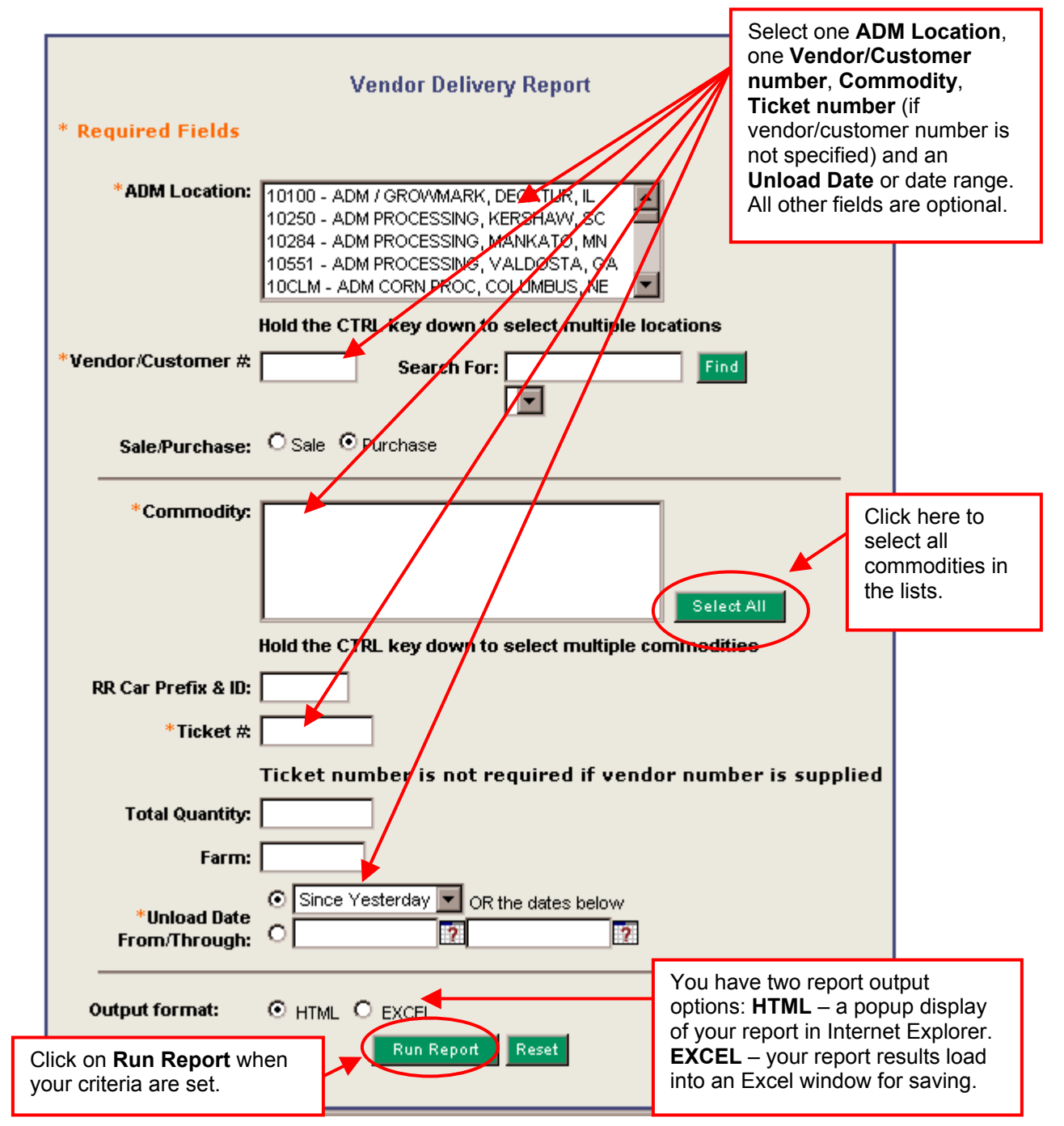

If you need security to this application and/or need additional **ADM Locations** added to your account, please contact Patrick Garrett (<u>garrett@admworld.com</u>) for Grain and Eric Blake (<u>eric blake@admworld.com</u>) for Processing.

# **CMS Hauler Payments Report**

ADM employees can now query the ADM CMS data warehouse for hauler payment reports. To enter **CMS Hauler Payments Report**, log on to e-ADM with your e-ADM username and password.

Once you have logged on, scroll to the bottom of the e-ADM homepage and click on the e-ADM Admin link.

| www.admworld.com                        | Set As Default Home Page                    | Add to Favorites                      | e-ADM Admin                |
|-----------------------------------------|---------------------------------------------|---------------------------------------|----------------------------|
| Copyright * 2000 Archer Daniels Midland | All Rights Reserved. Designated trac        | demarks and brands are the property o | f their respective owners. |
| Use of this website cor                 | nstitutes acceptance of the <u>Terms of</u> | Use Agreement and the Privacy Pol     | icy.                       |

From the Admin site, select CMS Hauler Payments Report from the Tools menu.

| ADM         | THE NAT                   | URE OF W<br>≞ | HAT'S TO CO  | OME <sub>m</sub> |
|-------------|---------------------------|---------------|--------------|------------------|
| Users       | Tools                     | Admin         | Subscription | Usage Reports    |
| e-ADM Comr  | > a/c/e Orders            |               |              |                  |
| e-ADM COIII | > CMS Access L            | Isers         |              |                  |
|             | > CMS Deliveries Report   |               |              |                  |
| $\langle$   | > CMS Hauler Pa<br>Report | nyments       |              |                  |

At this point, you will see the following menu: (next page)

|                           | Hauler Payments Report                                                                                                    |
|---------------------------|----------------------------------------------------------------------------------------------------|
| * Required Fields         |                                                                                                    |
| *ADM Location:            | 10100 - ADM / GROWMARK, DECATUR, IL<br>10250 - ADM PROCESSING, KERSHAWV, SC<br>10284 - ADM PROCESSING, MANKATO, MN<br>10551 - ADM PROCESSING, VALDOSTA, GA<br>10CLM - ADM CORN PROC, COLUMBUS, NE |
|                           | Hold the CTRL key down to select multiple locations                                                                                                    |
| *Vendor/Customer #        |                                                                                                    |
| *Invoice #                |                                                                                                    |
|                           | Invoice number is not required if vendor number is supplied                                                                                                    |
| Car Prefix #              |                                                                                                    |
| *Ticket #                 |                                                                                                    |
|                           | Ticket number is not required if vendor number or Invoice number is supplied                                                                                                    |
| Bill Date<br>From/Through | Since Yesterday OR the dates below                                                                                                    |
| Output format:            | HTML O EXCEL Run Report Reset                                                                                                    |

- 1. Select an ADM Location, Vendor/Customer #, Invoice #, Car Prefix # (optional), Ticket #, Bill Date From/Through and Output Format.
- 2. Click on **Run Report**.

If you need security to this application and/or need additional **ADM Locations** added to your account, please contact Patrick Garrett (<u>garrett@admworld.com</u>) for Grain and Eric Blake (<u>eric blake@admworld.com</u>) for Processing.

# **CMS Payments Report**

ADM employees can now query the ADM CMS data warehouse for vendor payments reports. To enter **CMS Payments Report**, log on to e-ADM with your e-ADM username and password.

Once you have logged on, scroll to the bottom of the e-ADM homepage and click on the **e-ADM Admin** link.

| www.admworld.com                             | Set As Default Home Page                     | Add to Favorites                 | e-ADM Admin        |
|----------------------------------------------|----------------------------------------------|----------------------------------|--------------------|
| Copyright * 2000 Archer Daniels Midland. All | Rights Reserved. Designated trademarks and I | brands are the property of their | respective owners. |

Use of this website constitutes acceptance of the Terms of Use Agreement and the Privacy Policy.

From the Admin site, select CMS Payments Report from the Tools menu.

| <b>D</b> M | THE NAT          | URE OF W | HAT'S TO CC  | ME <sub>m</sub> |  |
|------------|------------------|----------|--------------|-----------------|--|
| Users      | Tools            | Admin    | Subscription | Usage Reports   |  |
|            | > CM9 beliveries | s Report |              |                 |  |
|            | > CMS Payment    | s Report |              |                 |  |
|            | > Contacts Mana  | agement  |              |                 |  |
|            | > Crop Reports   |          |              |                 |  |
|            | > Digital Dashbo | ard      |              |                 |  |
|            | > Elevator Group | Prices   |              |                 |  |
|            | > Grain Contract | Entry    |              |                 |  |

At this point, you will see the following menu: (next page)

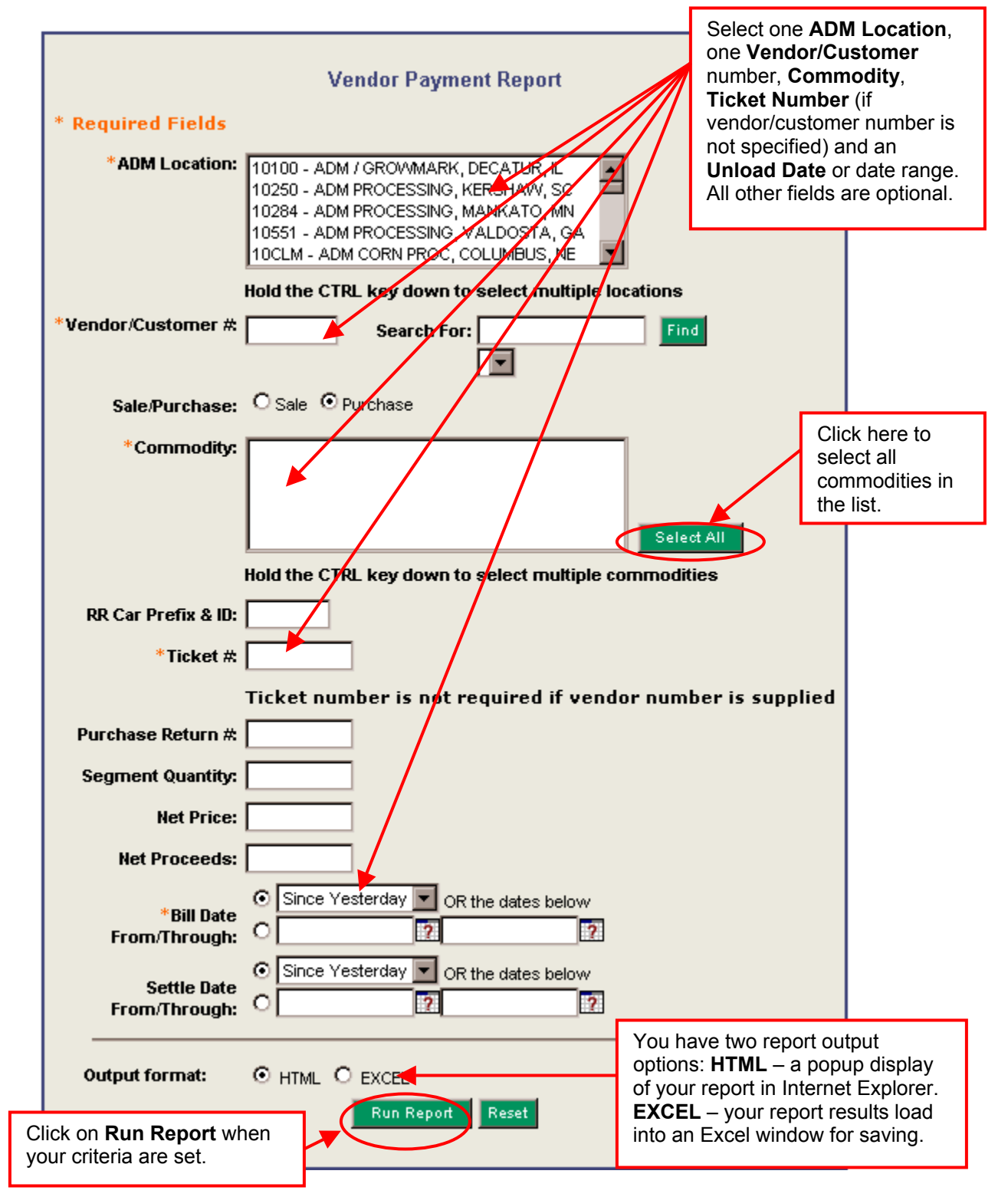

If you need security to this application and/or need additional **ADM Locations** added to your account, please contact Patrick Garrett (<u>garrett@admworld.com</u>) for Grain and Eric Blake (<u>eric\_blake@admworld.com</u>) for Processing.